### Login With Userid and Password.

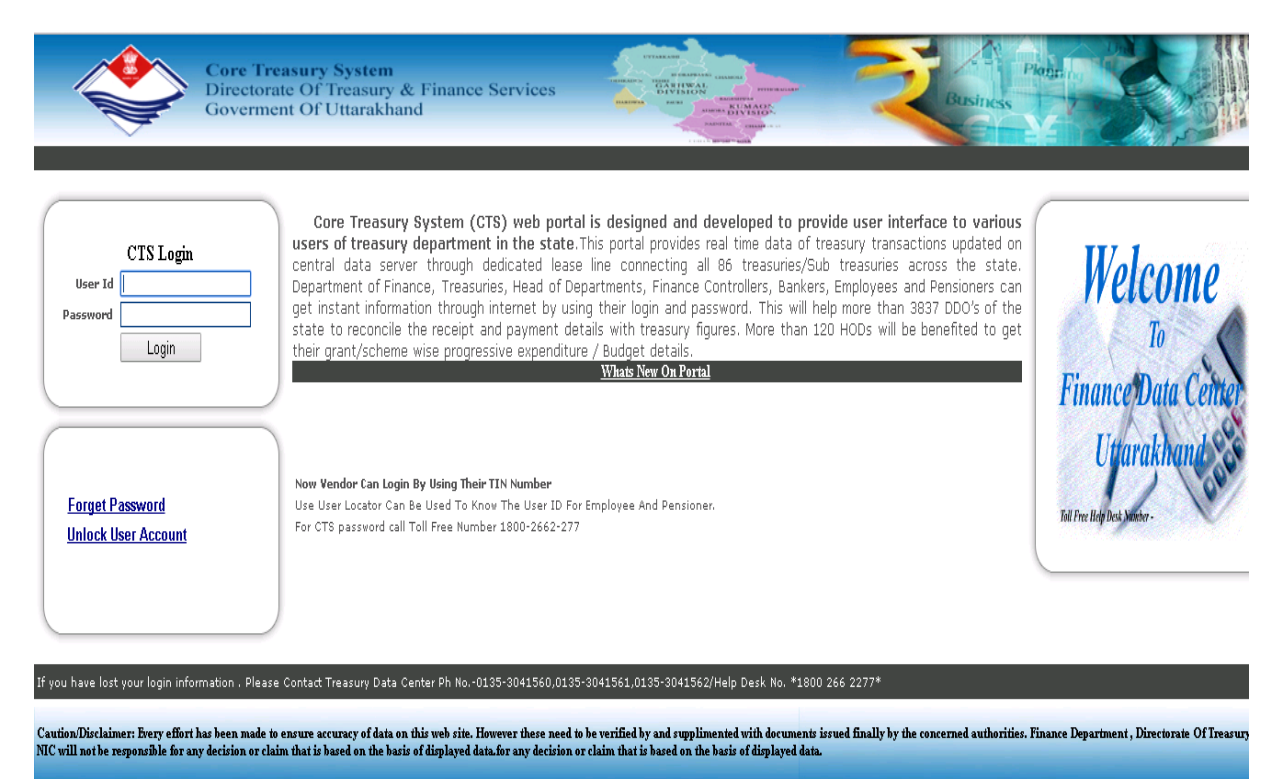

### For Accept DDO Demand>Enter Allotment ID and Date then Show.

|                                | Core Treasury System<br>Directorate Of Treasury & Finance Services<br>Goverment Of Uttarakhand | AND AND AND AND AND AND AND AND AND AND | Business Difference Page                      |
|--------------------------------|------------------------------------------------------------------------------------------------|-----------------------------------------|-----------------------------------------------|
| USER - HOD                     | FOR TREASURIES AND FINANCE SERVICES                                                            |                                         | 07-Jan-2016 01:31 <u>LogOut</u>               |
|                                |                                                                                                |                                         | Last account access on : 23-Dec-2015 12:10 PM |
| User Profile                   |                                                                                                | Demand Alloiment ID                     |                                               |
| Expenditure Reports            |                                                                                                | Date 07/Jan/2016                        |                                               |
| Receipt Report                 |                                                                                                | 0.000                                   |                                               |
| HOD Admin                      |                                                                                                |                                         |                                               |
| District FO<br>Admin(Edu)      |                                                                                                |                                         |                                               |
| Budget Allotment               |                                                                                                |                                         |                                               |
| Budget Demands                 |                                                                                                |                                         |                                               |
| DDO Demand Details             |                                                                                                |                                         |                                               |
| Delete Budget Demand           |                                                                                                |                                         |                                               |
| Budget Demand Report           |                                                                                                |                                         |                                               |
| Hindi Font Software            |                                                                                                |                                         |                                               |
| CCL-DCL Master                 |                                                                                                |                                         |                                               |
| CCL Allotment                  |                                                                                                |                                         |                                               |
| 10.66.20.80/budget/Demand/HOD/ | hod_getbudget.aspx                                                                             |                                         |                                               |

# Accept Budget Demands.

|                      | Core Treasury Sys<br>Directorate Of Trea<br>Goverment Of Uttar | <b>tem</b><br>sury & Finan<br>rakhand | ice Services                        |                | Anna anala<br>Maria<br>Maria<br>Anna Aliana<br>Anna Aliana<br>Anna Anna Anna Anna | 2                   | Plansing                  |                                |
|----------------------|----------------------------------------------------------------|---------------------------------------|-------------------------------------|----------------|----------------------------------------------------------------------------------------------------|---------------------|---------------------------|--------------------------------|
| USER - HOD           | <b>≹IES AND FINANCE SER</b>                                    | VICES                                 |                                     |                |                                                                                                    | 07-Jan              | -2016 01:31 <u>LoqOut</u> |                                |
|                      |                                                                |                                       |                                     |                |                                                                                                    |                     | Last account a            | cess on : 23-Dec-2015 12:10 PM |
| User Profile         | Î                                                              |                                       |                                     | Demand Allot   | nent ID DD1601070005                                                                                                    |                     |                           |                                |
| Expenditure Reports  |                                                                |                                       |                                     |                | Date 07/Jan/2016                                                                                                    | ā                   |                           |                                |
| Receipt Report       |                                                                |                                       |                                     |                | Show                                                                                                    |                     |                           |                                |
| HOD Admin            |                                                                | <b>अनुदान संख्या</b><br>007           | <b>लेखा शीर्षक</b><br>2054000950102 | आयोजनागत मतदेय | आयोजनेत्तर मतदेय<br>100                                                                                                    | आयोजनागत भारित<br>º | आयोजनेत्तर भारित<br>º     |                                |
| District FO          |                                                                | 007                                   | 2054000970300                       | A              | ccept Budget Demand                                                                                                    |                     | <u> </u>                  |                                |
| Aamin(Eau)           |                                                                |                                       |                                     |                |                                                                                                    |                     |                           |                                |
| Budget Allotment     |                                                                |                                       |                                     |                |                                                                                                    |                     |                           |                                |
| Budget Demands       |                                                                |                                       |                                     |                |                                                                                                    |                     |                           |                                |
| DDO Demand Details   |                                                                |                                       |                                     |                |                                                                                                    |                     |                           |                                |
| Budget Demand        |                                                                |                                       |                                     |                |                                                                                                    |                     |                           |                                |
| Delete Budget Demand |                                                                |                                       |                                     |                |                                                                                                    |                     |                           |                                |
| Hindi Font Software  |                                                                |                                       |                                     |                |                                                                                                    |                     |                           |                                |
| CCL-DCL Master       |                                                                |                                       |                                     |                |                                                                                                    |                     |                           |                                |
| CCL Allotment        | •                                                              |                                       |                                     |                |                                                                                                    |                     |                           |                                |

## Click on Budget Demand>Select Grant>Select Scheme>OK

|                                 | Core Treasury System<br>Directorate Of Treasury & Fi<br>Goverment Of Uttarakhand | nance Services             |                                   |                  | Busin       |                     |                              |
|---------------------------------|----------------------------------------------------------------------------------|----------------------------|-----------------------------------|------------------|-------------|---------------------|------------------------------|
| USER - HOD                      | WELCOME - DIRECTOR T                                                             | REASURIES AND FINANCE SERV | ICES                              |                  | 07-Jan-2016 | 02:42 <u>LoqOut</u> |                              |
|                                 |                                                                                  |                            |                                   |                  |             | Last account acces  | ss on : 23-Dec-2015 12:10 PM |
| User Profile                    | Î                                                                                |                            | <b>E</b> -1                       | Budget           |             |                     |                              |
| Expenditure Reports             |                                                                                  | अनुदान संख्या Select Grant | <ul> <li>लेखा श्रीर्थक</li> </ul> | -No Records Fo 🔻 | प्रकार      | •                   |                              |
|                                 |                                                                                  |                            | सचिव का नाम                       |                  |             | •                   |                              |
| Receipt Report                  |                                                                                  |                            |                                   | ओके              |             |                     |                              |
| HOD Admin                       |                                                                                  |                            |                                   |                  |             |                     |                              |
| District FO<br>Admin(Edu)       |                                                                                  |                            |                                   |                  |             |                     |                              |
| Budget Allotment                |                                                                                  |                            |                                   |                  |             |                     |                              |
| Budget Demands                  |                                                                                  |                            |                                   |                  |             |                     |                              |
| DDO Demand Details              |                                                                                  |                            |                                   |                  |             |                     |                              |
| Budget Demand                   |                                                                                  |                            |                                   |                  |             |                     |                              |
| Delete Budget Demand            |                                                                                  |                            |                                   |                  |             |                     |                              |
| Budget Demand Report            |                                                                                  |                            |                                   |                  |             |                     |                              |
| Hindi Font Software             |                                                                                  |                            |                                   |                  |             |                     |                              |
| CCL-DCL Master                  |                                                                                  |                            |                                   |                  |             |                     |                              |
| CCL Allotment                   | •                                                                                |                            |                                   |                  |             |                     |                              |
| 10.66.20.80/budget/Demand/HOD/h | nod_demand.aspx                                                                  |                            |                                   |                  |             |                     |                              |

## Click to Continue.

|                           | Core Treasury<br>Directorate Of<br>Goverment Of | y <b>System</b><br>Treasury & Fi<br>Uttarakhand | inance Service         | s 🔒                   | International States         | AND CRAMERIA<br>AL<br>MANUTAN<br>ALMUNA DIV<br>AMUTAN | PTTERS ALIAGEN                          | 2                 | Business            |                       | 2001            |
|---------------------------|-------------------------------------------------|-------------------------------------------------|------------------------|-----------------------|------------------------------|-------------------------------------------------------|-----------------------------------------|-------------------|---------------------|-----------------------|-----------------|
| USER - HOD                |                                                 |                                                 |                        | WELCOME -             | DIRECTOR                     | TREASUR                                               | IES AND                                 | 07                | -Jan-2016 02:42 Loc | <u>10ut</u>           |                 |
|                           |                                                 |                                                 |                        |                       |                              |                                                       |                                         |                   | Last acco           | unt access on : 23-De | c-2015 12:10 PM |
| User Profile              |                                                 |                                                 |                        |                       |                              | E-Bu                                                  | ıdget                                   |                   |                     |                       |                 |
| Expenditure Reports       |                                                 |                                                 | अनुदान संख्या 🛛        | D7                    | ▼ लेखा भ                     | तीर्षक 20                                             | 54000950102 🔻                           | সক                | र Non Plan Votec 🔻  |                       |                 |
|                           |                                                 |                                                 |                        |                       | सचिव का                      | ानाम Se                                               | ecretary, Finance                       | 9                 | •                   |                       |                 |
| Receipt Report            |                                                 |                                                 |                        |                       |                              | ओ                                                     | के                                      |                   |                     |                       |                 |
| HOD Admin                 |                                                 |                                                 |                        | अनुदान<br>लेखा शीर्षक | 007-वि<br>2054-र             | त्त, कर, नि<br>वजाना तथा                              | योजन, सचिवालय तथ<br>लेखा प्रशासन        | ॥ अन्य सेवायें    |                     |                       |                 |
| District FO<br>Admin(Edu) |                                                 |                                                 |                        |                       | 00-<br>095-लेग<br>01-केन्द्र | डा तथा खज<br>ोय आयोजन                                 | ाना निदेशालय<br>ागत /केन्द्र द्वारा पुन | रोनिधानित योजनायँ |                     |                       |                 |
| Budget Allotment          |                                                 |                                                 |                        |                       | 02-विभ                       | गों में ई प्रोब                                       | स्योरमेन्ट योजना लागू                   | किया जाना         |                     |                       |                 |
| Budget Demands            | ट्रेजरी का नाम                                  |                                                 | डीडीओ का नाम           |                       | आवंटन                        | व्यय                                                  | अगले वित्तीय                            | वर्ष की मांग      | वृद्धि / कमी (%)    | मांग विवरण के लि      | ए क्लिक करें    |
| DDO Demand Details        | Cyber                                           | Director Treasury Pe                            | nsion & Entitlement DI | Dun                   | 1150000                      | 49500                                                 |                                         |                   | 0 -100              | No Demand             | by DDO          |
| Budget Demand             |                                                 |                                                 |                        |                       |                              |                                                       |                                         |                   |                     |                       |                 |
| Delete Budget Demand      |                                                 |                                                 |                        |                       |                              |                                                       |                                         |                   |                     |                       |                 |
| Budget Demand Report      |                                                 |                                                 |                        |                       |                              | Click to (                                            | Continue                                |                   |                     |                       |                 |
| Hindi Font Software       |                                                 |                                                 |                        |                       |                              |                                                       |                                         |                   |                     |                       |                 |
| CCL-DCL Master            |                                                 |                                                 |                        |                       |                              |                                                       |                                         |                   |                     |                       |                 |
| CCL Allotment             | •                                               |                                                 |                        |                       |                              |                                                       |                                         |                   |                     |                       |                 |

Enter Demand Amount In Text and remarks for respected object code >for add new Object Code select Object code then add.

|                           | <b>Core Treasury System</b><br>Directorate Of Treasury & Fin<br>Goverment Of Uttarakhand | ance Services | 1         | TTANAAN<br>ALAINS BURGESTATE<br>GARANSE<br>GARANSE<br>DIVISION<br>DIVISION<br>BURGESTATE<br>BURGESTATE<br>BURGES | MARINA<br>KUM<br>INA DIVI | erre anna er        | Business                  | Page 1                                   |
|---------------------------|------------------------------------------------------------------------------------------|---------------|-----------|----------------------------------------------------------------------------------------------------|---------------------------|---------------------|---------------------------|------------------------------------------|
| USER - HOD                | -INANCE SERVICES                                                                         |               |           |                                                                                                    |                           |                     | 07-Jan-2016 02:42         | LogOut                                   |
|                           |                                                                                          |               |           |                                                                                                    |                           |                     | Last                      | account access on : 23-Dec-2015 12:10 PM |
| User Profile              | <u>_</u>                                                                                 |               |           | Secretary - Si                                                                                                    | )13 (S                    | ecretary, Finance ) | 1                         |                                          |
|                           | मानक मद                                                                                  | बजट प्रावधान  | विभागाध   | यक्ष प्रावधान                                                                                                    | व्यय                      | डीडीओ की मांग       | अगले वित्तीय वर्ष की मांग | । औचित्य                                 |
| Expenditure Reports       | 04-यात्रा ब्यय                                                                           | 300000        |           | 300000                                                                                                    | 0                         | 0                   |                           | 0 4                                      |
| Deceipt Deport            | 16-व्यावसायिक तथा विशेष सेवाओं के तिए भुगतान                                             | 450000        |           | 450000                                                                                                    | 0                         | 0                   |                           | 0                                        |
| Receipt Report            | 42-अल्य व्यय                                                                             | 100000        |           | 100000                                                                                                    | 49500                     | 0                   |                           | 0 42                                     |
| HOD Admin                 | 44-মহিমত হযয                                                                             | 300000        |           | 300000                                                                                                    | 0                         | 0                   |                           | 0                                        |
|                           |                                                                                          |               |           |                                                                                                    |                           |                     |                           | चेक अमाउंट                               |
| District FO<br>Admin(Edu) |                                                                                          | नर            | ा मानक मद | Select Object                                                                                                    | Code                      |                     | ▼ Add                     |                                          |
| Budget Allotment          |                                                                                          |               |           |                                                                                                    |                           |                     |                           |                                          |
| Budget Demands            |                                                                                          |               |           |                                                                                                    |                           |                     |                           |                                          |
| DDO Demand Details        |                                                                                          |               |           |                                                                                                    |                           |                     |                           |                                          |
| Budget Demand             |                                                                                          |               |           |                                                                                                    |                           |                     |                           |                                          |
| Delete Budget Demand      |                                                                                          |               |           |                                                                                                    |                           |                     |                           |                                          |
| Budget Demand Report      |                                                                                          |               |           |                                                                                                    |                           |                     |                           |                                          |
| Hindi Font Software       |                                                                                          |               |           |                                                                                                    |                           |                     |                           |                                          |
| CCL-DCL Master            |                                                                                          |               |           |                                                                                                    |                           |                     |                           |                                          |
| CCL Allotment             | •                                                                                        |               |           |                                                                                                    |                           |                     |                           |                                          |

For more Scheme click to Continue for other scheme then repeate same process as in above slide.Other wise Generate Demand letter.

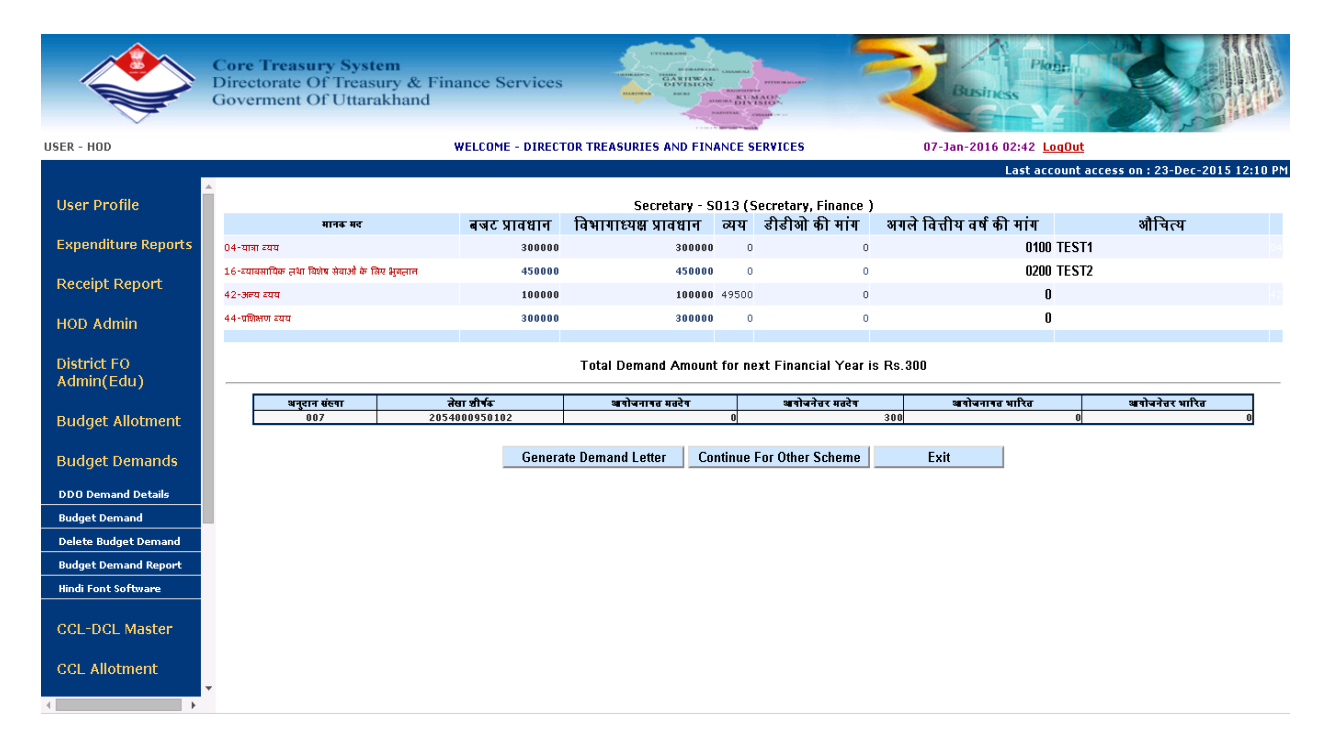

### Enter Department Letter No. >Print Letter.

|                      | Core Treasury<br>Directorate Of<br>Goverment Of | 7 <b>System</b><br>Treasury &<br>Uttarakhan | Finance<br>d     | Services                       | 3          |                                                 | 2                 | Business            | Plans, Con        |                        |
|----------------------|-------------------------------------------------|---------------------------------------------|------------------|--------------------------------|------------|-------------------------------------------------|-------------------|---------------------|-------------------|------------------------|
| USER - HOD           | VELCOME - DIREC                                 | TOR TREASURI                                | ES AND FINA      | ANCE SERVICE                   | s          |                                                 |                   | 07-Jan-2016 02:42   | 2 LogOut          |                        |
|                      |                                                 |                                             |                  |                                |            |                                                 |                   | Last                | account access on | : 23-Dec-2015 12:10 PM |
| User Profile         |                                                 |                                             |                  |                                | पत्र       | ांक संख्या दर्ज करे                             |                   |                     |                   |                        |
| Expenditure Reports  |                                                 |                                             |                  |                                |            | Print Letter                                    |                   |                     |                   |                        |
| Receipt Report       | मांग आई डी                                      | मांग की<br>दिनांक                           | अनुदान<br>संख्या | लेखा शीर्षक                    | मानक<br>मद | मानक मद का नाम                                  | आयोजनागत<br>मतदेय | आयोजनेत्तर<br>मतदेय | आयोजनागत<br>भारित | आयोजनेत्तर<br>भारित    |
| HOD Admin            | DH1601070004                                    | 07-JAN-2016                                 | 007              | 2054000950102                  | 04         | Travel Expenses                                 | 0                 | 100                 | 0                 | 0                      |
| Distant CO           | DH1601070004                                    | 07-JAN-2016                                 | 007              | 2054000950102                  | 16         | r ayment for consultancy and special<br>service | 0                 | 200                 | 0                 | 0                      |
| Admin(Edu)           | DH1601070004<br>DH1601070004                    | 07-JAN-2016<br>07-JAN-2016                  | 007              | 2054000950102<br>2054000950102 | 42         | Other expenditure<br>Training expences          | 0                 | 0                   | 0                 | 0                      |
| Budget Allotment     |                                                 |                                             |                  |                                |            |                                                 |                   |                     | ·                 |                        |
| Budget Demands       |                                                 |                                             |                  |                                |            |                                                 |                   |                     |                   |                        |
| DDO Demand Details   |                                                 |                                             |                  |                                |            |                                                 |                   |                     |                   |                        |
| Budget Demand        |                                                 |                                             |                  |                                |            |                                                 |                   |                     |                   |                        |
| Delete Budget Demand |                                                 |                                             |                  |                                |            |                                                 |                   |                     |                   |                        |
| Budget Demand Report |                                                 |                                             |                  |                                |            |                                                 |                   |                     |                   |                        |
| Hindi Font Software  |                                                 |                                             |                  |                                |            |                                                 |                   |                     |                   |                        |
| CCL-DCL Master       |                                                 |                                             |                  |                                |            |                                                 |                   |                     |                   |                        |
| CCL Allotment        |                                                 |                                             |                  |                                |            |                                                 |                   |                     |                   |                        |

### Print Letter.

|                                | Core T<br>Directo<br>Govern                                                                                 | <b>reasury Syst</b><br>orate Of Treas<br>nent Of Uttara | <b>em</b><br>ury & Finance Se<br>akhand                                        | rvices                                                             | Division<br>Division<br>Cartineat<br>Division<br>Real<br>Real<br>Real<br>Real<br>Real<br>Real<br>Real<br>Real |                               | Plags a                                     |              |  |  |  |  |
|--------------------------------|----------------------------------------------------------------------------------------------------|---------------------------------------------------------|--------------------------------------------------------------------------------|--------------------------------------------------------------------|----------------------------------------------------------------------------------------------------|-------------------------------|---------------------------------------------|--------------|--|--|--|--|
| USER - HOD                     | AND F                                                                                                    | INANCE SERVICES                                         |                                                                                |                                                                    |                                                                                                    | 07-                           | Jan-2016 02:42 <u>LogOut</u>                |              |  |  |  |  |
| User Profile                   | ▲ Rep                                                                                                    | ortmain.aspx                                            |                                                                                |                                                                    | 1                                                                                                    | /1                            | Last account access on : 23-Dec-21<br>C 🖒 🚺 | 015 12:10 PM |  |  |  |  |
| Expenditure Reports            | <b>.</b>                                                                                                    |                                                         |                                                                                |                                                                    |                                                                                                    |                               |                                             |              |  |  |  |  |
| Receipt Report                 | बजट मांग वित्तीय वर्ष - (2016-2017)<br>Directorate of Treasuries, Pension & Entitlements Uttarakhand (4279) |                                                         |                                                                                |                                                                    |                                                                                                    |                               |                                             |              |  |  |  |  |
| HOD Admin                      |                                                                                                    | मांग पत्र संख्या -                                      | •                                                                              |                                                                    |                                                                                                    |                               | मांग आई डी - DH1601070004                   |              |  |  |  |  |
| District FO                    |                                                                                                    | अनुदान संख्या -                                         | 007                                                                            |                                                                    | Secretary, F                                                                                                  | inance (S013)                 | मांग पत्र दिनांक - 07-Jan-2016              |              |  |  |  |  |
| Admin(Edu)<br>Budget Allotment |                                                                                                    | 1ः लेखाशीय                                              | <b>र्वक -</b> 2054 - खजाना तथा<br>095 - लेखा तथा खज<br>02 - विभागों में ई प्रो | । लेखा प्रशासन<br>बाना निदेशालय<br>क्योरमेन्ट योजना लागू किया जाना | 00 - NonPlan Vo<br>लापू दिया जाना 01 - वेन्द्रीय आयोजनागत लिन्द्रद्वारा पुनरोनिधानित योज                      |                               |                                             |              |  |  |  |  |
|                                |                                                                                                    | मानक मद का नाम                                          | শান্ত বিশ্বীৰ বৰ্ষ কা নাৰ্বতগ                                                  | आगामी वित्तीय वर्ष की मांग                                         | वृद्धि / कमी (%)                                                                                              |                               | औषित्य                                      |              |  |  |  |  |
| Budget Demands                 |                                                                                                    | 04 - यात्राव्यय                                         | 300000                                                                         | 100                                                                | -99.97                                                                                                    | TEST1                         |                                             |              |  |  |  |  |
| Budget Demand                  |                                                                                                    | 16 - व्यावसायिक तथा                                     | 450000                                                                         | 200                                                                | -99.96                                                                                                    | TEST2                         |                                             |              |  |  |  |  |
| Delete Budget Demand           |                                                                                                    |                                                         |                                                                                |                                                                    |                                                                                                    |                               |                                             | Ű            |  |  |  |  |
| Budget Demand Report           |                                                                                                    | 42 - अस्य व्यय                                          | 100000                                                                         | 0                                                                  | -100.00                                                                                                    |                               |                                             |              |  |  |  |  |
| Hindi Font Software            |                                                                                                    | 44 - प्रशित्रण जात                                      | 300000                                                                         | 0                                                                  | -100.00                                                                                                    |                               |                                             | (+)          |  |  |  |  |
| CCL-DCL Master                 |                                                                                                    | चन - आराखण व्यय                                         |                                                                                |                                                                    | -100.00                                                                                                    |                               |                                             |              |  |  |  |  |
|                                |                                                                                                    |                                                         | 1150000                                                                        | 300                                                                |                                                                                                    |                               |                                             |              |  |  |  |  |
| CCL Allotment                  | -                                                                                                    |                                                         |                                                                                | ऊपर योज                                                            | ानाओं में विभागाध                                                                                             | यक्ष द्वारा कुल मांग - Rs 300 |                                             |              |  |  |  |  |

For Delete wrong Demand click to Delete Budget Demand>Enter Allotment Id and date then show.

|                                 | Core Treasury System<br>Directorate Of Treasury & Finar<br>Goverment Of Uttarakhand | nce Services | Tionson Biotest               | 2  | Pions II                      |                               |
|---------------------------------|-------------------------------------------------------------------------------------|--------------|-------------------------------|----|-------------------------------|-------------------------------|
| USER - HOD                      |                                                                                     | WEI          | COME - DIRECTOR TREASURIES AN | 07 | -Jan-2016 02:42 <u>LoqOut</u> |                               |
|                                 |                                                                                     |              |                               |    | Last account acco             | ess on : 23-Dec-2015 12:10 PM |
| User Profile                    | Î                                                                                   |              | मांग आ ईडी                    |    |                               |                               |
| Evnenditure Reports             |                                                                                     |              | मांग की तारीख 07/Jan/2016     |    |                               |                               |
| Expendicare Reports             |                                                                                     |              | Show                          |    |                               |                               |
| Receipt Report                  |                                                                                     |              |                               |    |                               |                               |
| HOD Admin                       |                                                                                     |              |                               |    |                               |                               |
| District FO<br>Admin(Edu)       |                                                                                     |              |                               |    |                               |                               |
| Budget Allotment                |                                                                                     |              |                               |    |                               |                               |
| Budget Demands                  |                                                                                     |              |                               |    |                               |                               |
| DDO Demand Details              |                                                                                     |              |                               |    |                               |                               |
| Budget Demand                   |                                                                                     |              |                               |    |                               |                               |
| Delete Budget Demand            |                                                                                     |              |                               |    |                               |                               |
| Hindi Font Software             |                                                                                     |              |                               |    |                               |                               |
| CCL-DCL Master                  |                                                                                     |              |                               |    |                               |                               |
| CCL Allotment                   | •                                                                                   |              |                               |    |                               |                               |
| 10.66.20.80/budget/Demand/HOD/L | JeleteLetter.aspx                                                                   |              |                               |    |                               |                               |

For Demand Report click Demand report>Select from Date and To Date.

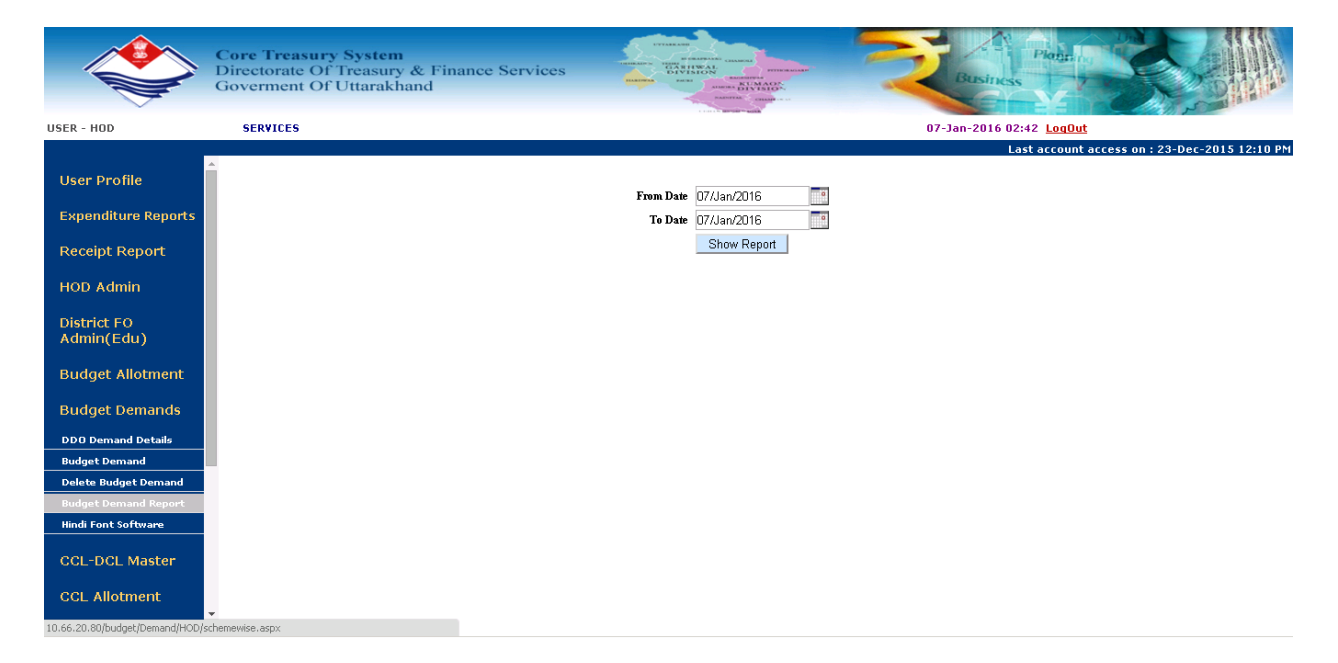